## Инструкция для загрузки своих материалов на Google диск и работе с журналами в сервисе Таблицы Google

1. Заходим в интернет браузер

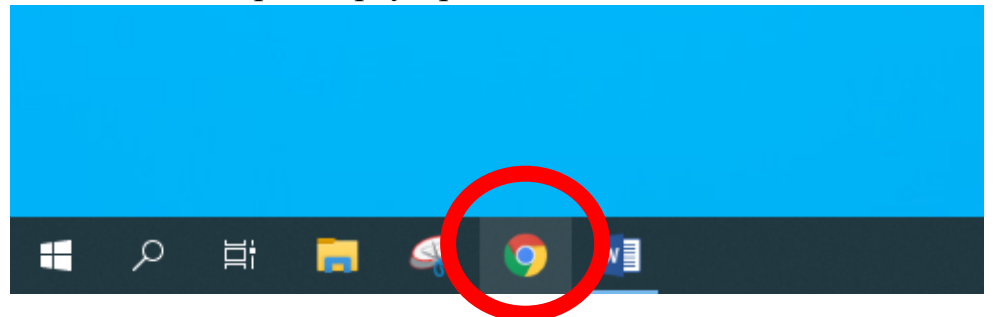

- 2. В адресную строку вводим <u>https://www.google.com/</u> (вводить не надо, если вы работаете в Google Chrome)
- 3. В верхнем левом углу выбираем «Приложения»

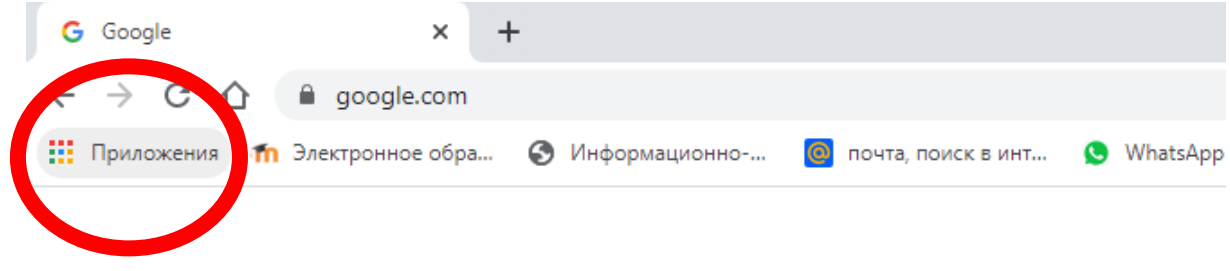

4. В открывшемся окне нам необходимы для работы Почта, Таблицы и ДискGoogle

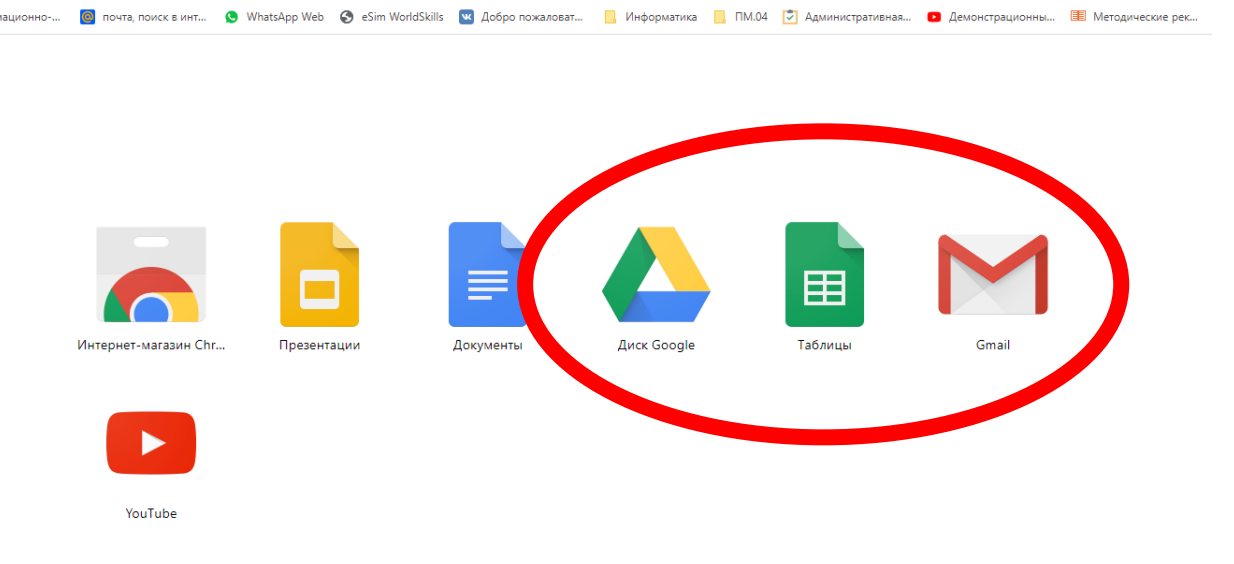

Если вдруг у вас не все сервисы отображаются, то можно получить к ним доступ с аккаунта!

#### 5. Работа с почтой:

А) нажимаем на значок

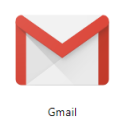

Б) вводим логин и пароль своего аккаунта (если они не сохранены)

В) в почтовом ящике вы будете видеть письма от Владимирова Д.А. о вашем доступе к журналам и письма с работами детей (если вы с ними договорились о такой форме сдаче работ)

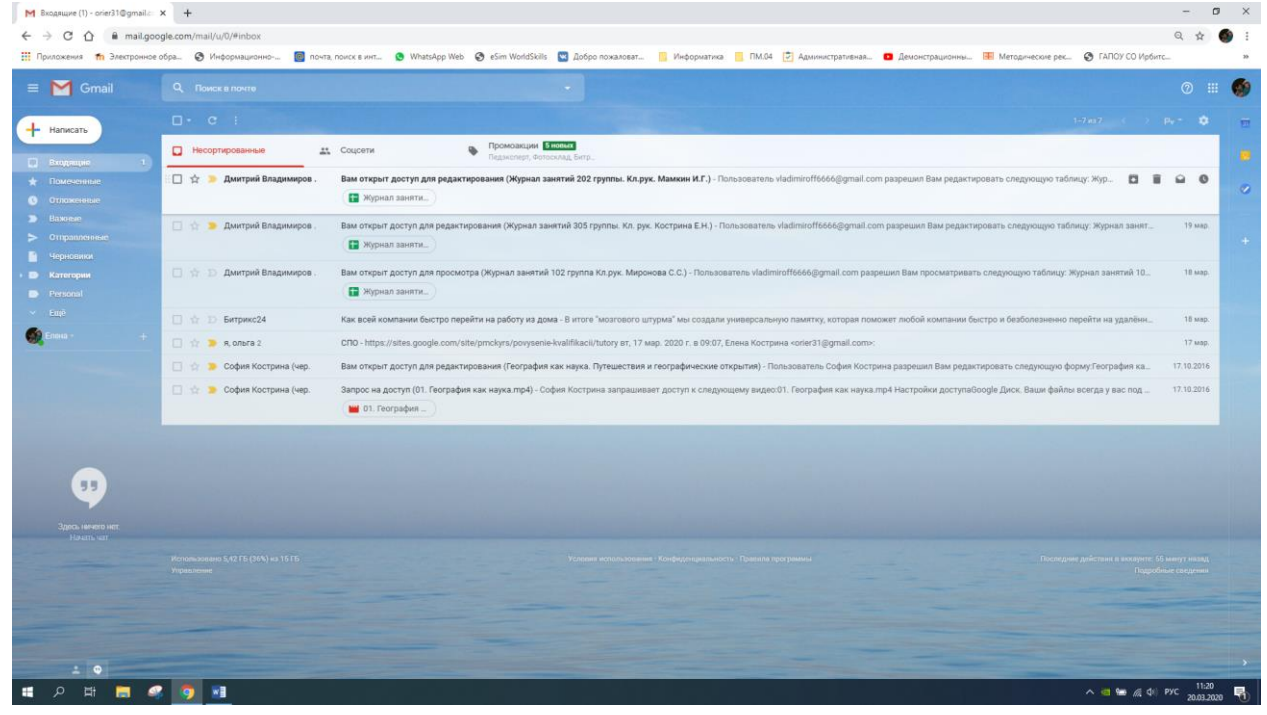

Г) к журналам можно будет переходить их писем Владимирова Д.А. или через Таблицы

## 6. Работа с Диском Google

А) Нажимаем на значок

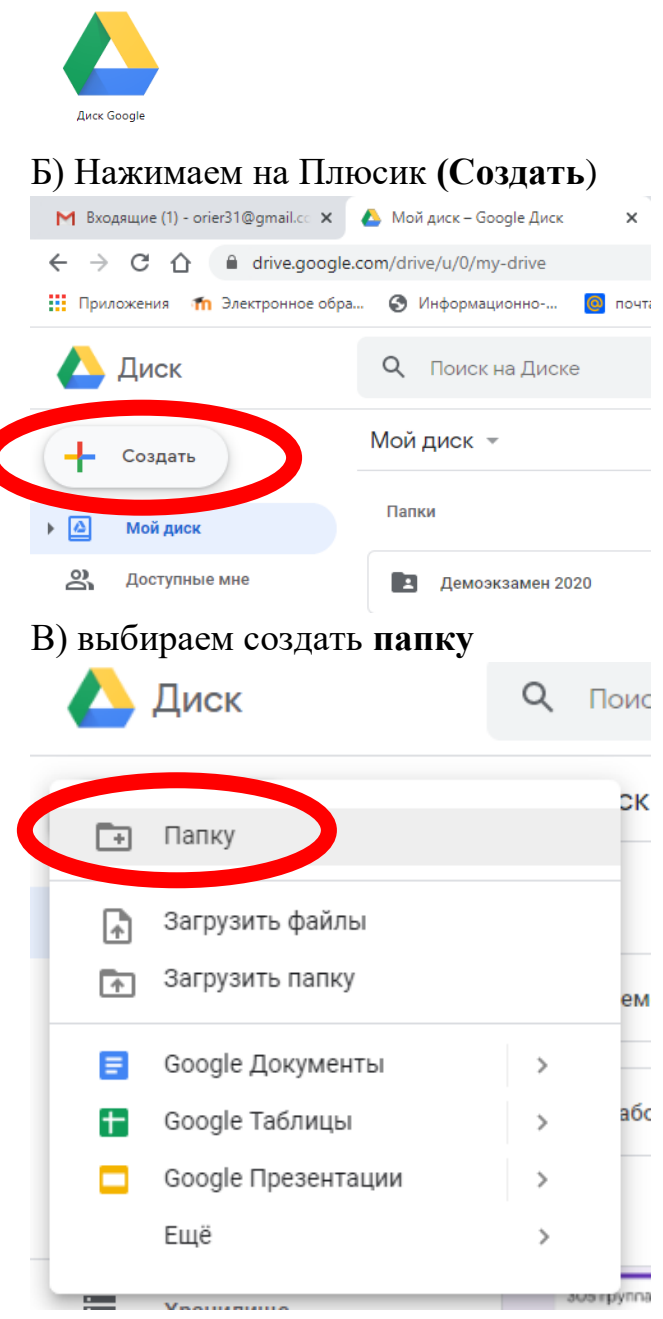

#### Г) Пишем ее название и нажимаем Создать

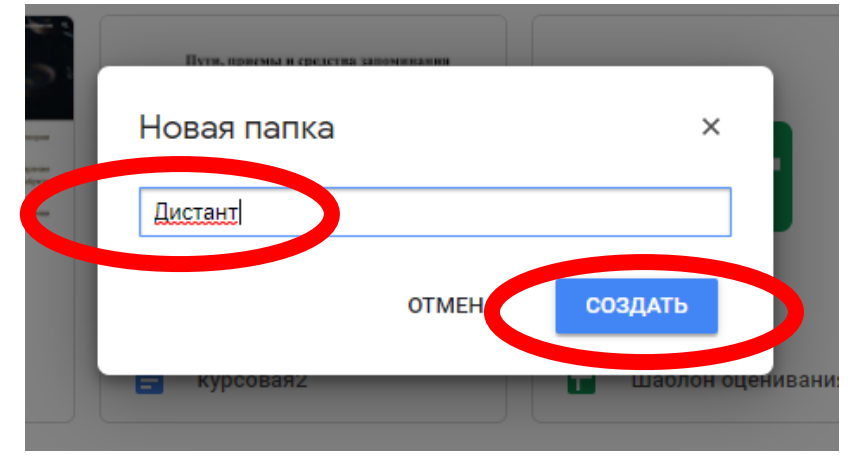

7. настраиваем доступ к материалам:

А) правой кнопкой мыши щелкаем по созданной папке и выбираем Открыть доступ

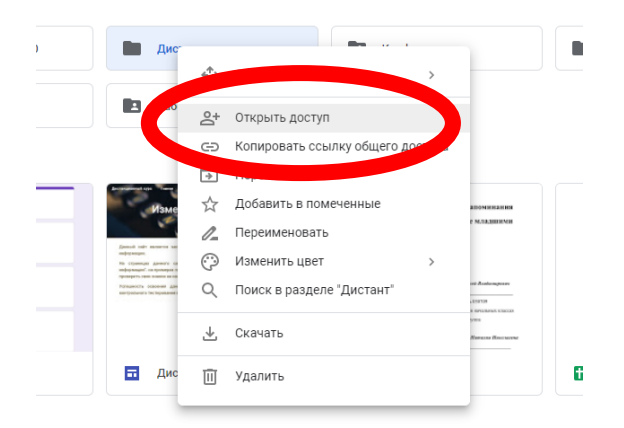

## Б) нажимаем на слово Расширенные

| Совместный доступ        | Копировать ссылку общ | его доступа 🕞 |
|--------------------------|-----------------------|---------------|
| Люди                     |                       |               |
| Введите имена или адреса | эл. почты             | 1 -           |
|                          |                       |               |
|                          |                       |               |

В) в строке Документ доступен только вам нажимаем Изменить

| <mark>http</mark><br>Поде | рэ://drive.google.com/drive/folders/1UhYtXBlzEEKH9<br>алиться ссылкой через: M f | HHF9Q-O0iVkZKwYApW3?us |
|---------------------------|----------------------------------------------------------------------------------|------------------------|
| Уров                      | ни доступа                                                                       |                        |
| Ô                         | Документ доступен только вам                                                     | Изменить               |
| A.                        | Елена Кострина (вы)<br>orier31@gmail.com                                         |                        |
|                           |                                                                                  |                        |
|                           |                                                                                  |                        |
| Пр                        | игласить пользователей:                                                          |                        |
| E                         | Зведите имена или адреса эл. почты                                               | 1 -                    |
| Наст                      | ройки владельца Подробнее                                                        |                        |
| 3                         | апретить редакторам добавлять пользователей и изме                               | нять настройки доступа |

| Г) Выбираем вторую строчку <b>ВКЛ. (для всех, у кого есть ссылка</b> )                                        |
|----------------------------------------------------------------------------------------------------|
| Открыть доступ к документу                                                                                    |
| ВКЛ (для всех в Интернете)<br>Доступно для поиска и просмотра всем в Интернете. Входить в аккаунт<br>не нужно |
| ВКЛ (для всех, у кого есть ссылка)<br>Доступно всем, у кого есть ссылка. Входить в аккаунт не нужно.          |
| ВЫКЛ (для выоранных пользователеи)<br>Доступно только тем, кому вы отправите приглашение.                     |
| Доступ: Все (вход не тремется) Просмотр 🔹                                                                     |
| Обратите внимание, что в Интерненского составать файлы с любыми<br>настройками доступа по ссылке. Подробнее   |
| Сохранить Отмена Подробнее о доступе по ссылке                                                                |
|                                                                                                    |

Д) в строке Доступ оставляем слово **Просмотр** У) последовательно нажимаем **Сохранить** и **Готово** 

ТЕПЕРЬ ВСЕ ДОКУМЕНТЫ В ЭТОЙ ПАПКЕ БУДУТ ДОСТУПНЫ ВСЕМ, У КОГО ЕСТЬ ССЫЛКА!!!

8. Загрузка документов:

В созданной папке, вы, так же как на компьютере, можете создавать удобную именно для вас структуру, хотите по предметам, хотите по группам.

Загрузка документов будет для всех одинакова!

А) заходим в папку, в которой должен располагаться наш документ

| М Вхо                    | дящие (1) - orier31@gmail.co 🗙  | 🝐 Дистант – Google Диск 🗙 🕂                                            |             |
|--------------------------|---------------------------------|------------------------------------------------------------------------|-------------|
| $\leftarrow \rightarrow$ | C 🟠 🔒 drive.google.             | com/drive/u/0/folders/1UhYtXBIzEEKH9HHF9Q-O0iVkZKwYApW3                |             |
| Прил                     | ложения 🛛 👘 Электронное обра    | 🧿 Информационно 🧕 почта, поиск в инт 🧕 WhatsApp Web 🔇 eSim WorldSkills | 💌 Добро пож |
|                          | Диск                            | Q Поиск на Диске                                                       |             |
| +                        | Создать                         | Мой диск > Дистант - 🚓                                                 |             |
| •                        | Мой диск                        |                                                                        |             |
| 2                        | Доступные мне                   |                                                                        |             |
| C                        | Недавние                        |                                                                        |             |
|                          | Помеченные                      |                                                                        |             |
| Ū                        | Корзина                         |                                                                        |             |
|                          | Хранилище                       |                                                                        |             |
|                          | Использовано 5,4 ГБ из<br>15 ГБ |                                                                        |             |
|                          | Купить больше места             |                                                                        |             |

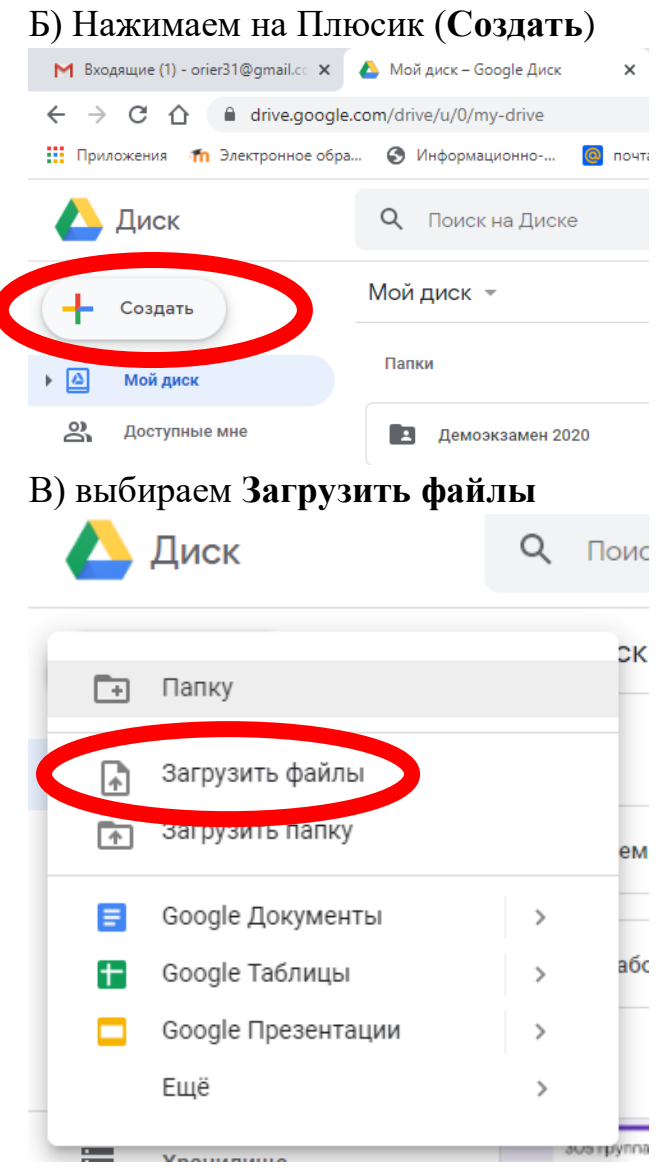

Г) находим нужный нам файл на компьютере и, выбрав его, нажимаем **Открыть** 

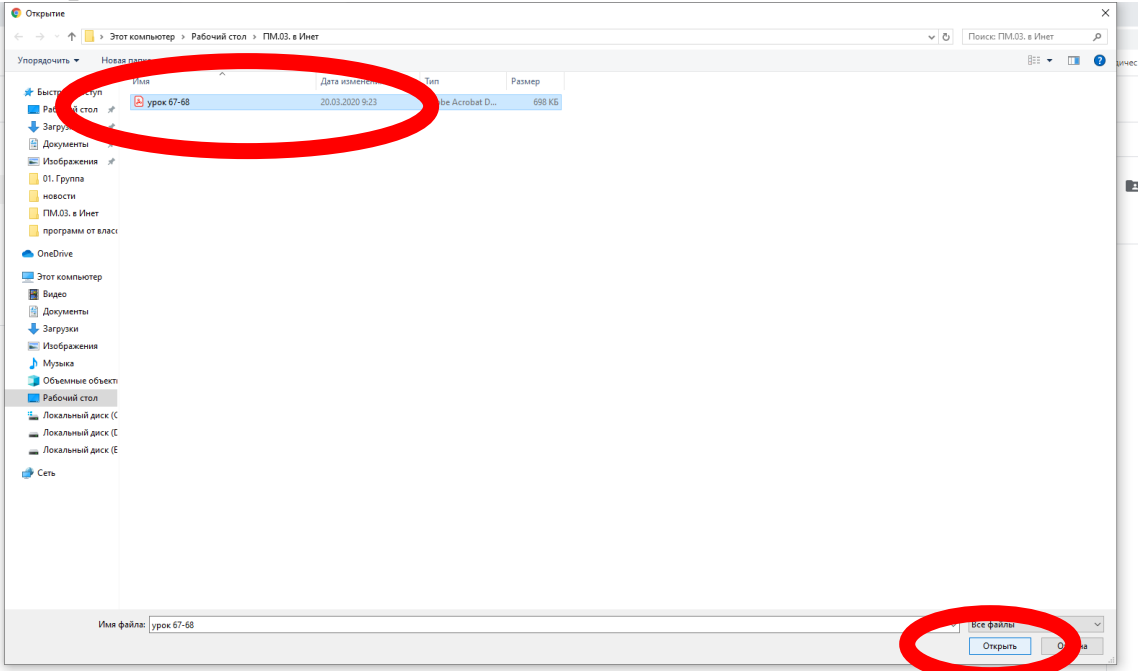

## Д) файл загружается и по окончанию загрузки появиться в папке

|                   |                                                                                                    | BCe, y Koro ecris cosisika ripo                                                                                                    |                         |
|-------------------|----------------------------------------------------------------------------------------------------|----------------------------------------------------------------------------------------------------|-------------------------|
|                   |                                                                                                    | Загрузка 1 объекта                                                                                                    | ~ X                     |
|                   |                                                                                                    | Начало загрузки                                                                                                    | OTMEHA                  |
|                   |                                                                                                    | урок 67-68.pdf                                                                                                    | 0                       |
|                   |                                                                                                    |                                                                                                    |                         |
|                   |                                                                                                    | ^ 🤷 ៉ <i>ແ</i> 🕼 Py                                                                                                    | c 12:32<br>20.03.2020 🕤 |
| M Bx              | одящие (1) - orier31@gmail.cc 🗙                                                                                          | 🝐 Дистант – Google Диск 🗙 🕂                                                                                                    |                         |
| ← →               | C 🏠 🔒 drive.google                                                                                                    | .com/drive/u/0/folders/1UhYtXBIzEEKH9HHF9Q-O0iVkZKwYApW3                                                                                                    |                         |
| При               | иложения 🛛 🎢 Электронное обра                                                                                            | 🧿 Информационно 🧧 почта, поиск в инт 🧕 WhatsApp Web 🧔 eSim                                                                                                    | WorldS                  |
|                   | Диск                                                                                                    | Q Поиск на Диске                                                                                                    |                         |
|                   |                                                                                                    |                                                                                                    |                         |
| +                 | Создать                                                                                                    | Мойскек > Диске - 😀                                                                                                    |                         |
| • @               | Создать<br>Мой диск                                                                                                    | Мойник > Диско - 📖<br>Файлы                                                                                                    |                         |
| +<br>A<br>3       | Создать<br>Мой диск<br>Доступные мне                                                                                     | Мойскиск > Дискос < 🔉                                                                                                    |                         |
| +                 | Создать<br>Мой диск<br>Доступные мне<br>Недавние                                                                         | Мойских > Дискос < 🔉                                                                                                    |                         |
| +<br>• @ ≈ ℃<br>☆ | Создать<br>Мой диск<br>Доступные мне<br>Недавние<br>Помеченные                                                           | Фойдах У Дистес С 🔉                                                                                                    |                         |
| + @ % C ☆ E       | Создать<br>Мой диск<br>Доступные мне<br>Недавние<br>Помеченные<br>Корзина                                                | Фойласк > Диска > 🔉                                                                                                    |                         |
|                   | Создать<br>Мой диск<br>Доступные мне<br>Недавние<br>Помеченные<br>Корзина<br>Хранилище                                   | <section-header><section-header><section-header><section-header><section-header><section-header><section-header><section-header><section-header><section-header></section-header></section-header></section-header></section-header></section-header></section-header></section-header></section-header></section-header></section-header>                                                                                                    |                         |
| + a ≈ 0 ☆ E       | Создать<br>Мой диск<br>Доступные мне<br>Недавние<br>Помеченные<br>Корзина<br>Хранилище<br>Использовано 5,4 ГБ и<br>15 ГБ | <section-header><section-header><section-header><section-header><section-header><section-header><section-header><section-header><section-header><section-header><section-header><section-header><section-header></section-header></section-header></section-header></section-header></section-header></section-header></section-header></section-header></section-header></section-header></section-header></section-header></section-header> |                         |

# Перейти к таблицам-журналам можно из письма

9.

| M      | Вам открыт доступ для редакти | ×        | Дистант –  | Google A    | иск         | ×          | +              |                                                                                                    |               |                 |                            |               |                           |                           |                             |                 |               |                      |                  |                    |
|--------|-------------------------------|----------|------------|-------------|-------------|------------|----------------|----------------------------------------------------------------------------------------------------|---------------|-----------------|----------------------------|---------------|---------------------------|---------------------------|-----------------------------|-----------------|---------------|----------------------|------------------|--------------------|
| ~      | → C ☆ 🔒 mail.go               | ogle.com | /mail/u/0/ | #inbox/F    | MfcgxwHM    | MPmVW      | XmMVbH         | lxHjkkSSRr                                                                                                    | kPTg          |                 |                            |               |                           |                           |                             |                 |               |                      |                  |                    |
| Ш Г    | Іриложения 🏼 🎢 Электронное    | е обра   | 🕲 Инфор    | омационн    | o 🙆         | почта, п   | оиск в инт.    | 😒 Wh                                                                                                    | atsApp Web    | 🕄 eSim V        | /orldS <mark>kill</mark> s | 💌 Добра       | о пожалов                 | ат                        | Информ                      | атика           | ПМ.04         | 🔄 Администрат        | ивная 🕻          | Демонстрацио       |
| =      | M Gmail                       | ٩        | Поискв     | почте       |             |            |                |                                                                                                    |               |                 |                            | -             |                           |                           |                             |                 |               |                      |                  |                    |
| 4      | Написать                      |          |            | 0 🖬         | 2           |            |                | • :                                                                                                    |               |                 |                            |               |                           |                           |                             |                 |               |                      |                  |                    |
|        | Входящие                      |          | Вам        | откры       | т досту     | /п для     | я реда         | ктирова                                                                                                    | ания (Ж       | урнал з         | анятий                     | і 202 гр      | уппы.                     | Кл.ру                     | к. Мам                      | кин И.          | r.) ⋗ I       | Входящие х           |                  |                    |
| *      |                               |          | Дмитр      | ий Влади    | миров (чер  | Des Goog   | le Таблиц      | <b>(ы)</b> <vladimir< th=""><th>off6666@gma</th><th>ill.com&gt;</th><th>umorou fani</th><th>oE0 momkin</th><th>iktor12 vi</th><th>abanka120</th><th>171 44-171</th><th>072 01270</th><th>outot? theod</th><th>hanko640E idrianusE</th><th>n ne vitabuts</th><th>Incensors uladimi</th></vladimir<> | off6666@gma   | ill.com>        | umorou fani                | oE0 momkin    | iktor12 vi                | abanka120                 | 171 44-171                  | 072 01270       | outot? theod  | hanko640E idrianusE  | n ne vitabuts    | Incensors uladimi  |
| 0<br>> |                               |          | кому. н,   | arolalluvao | aimaz, kons | rannin.par | ikiii, ciio.ta | nzinya, vp.vat                                                                                                    | uuna, amerzio | v 12, kyddev, g | anierov.rani               | soo, mamkin   | /////43, 11               | silelika i Ju             | 171, WW171                  | 075, 578210     | oyiciz, ikaci | 1011C0403, 1011C0483 | 2.20, vitaly i 3 | 03090000, viduinii |
| >      |                               |          |            |             |             |            |                |                                                                                                    |               |                 | Пользо<br>таблиц           | ователь vlac  | limiroff66                | 66@gma                    | l.com pasp                  | оешил Ван       | м редакти     | ровать следующу      | ю                |                    |
| • •    | черновики<br>Категории        |          |            |             |             |            |                |                                                                                                    |               |                 | н                          | Курнал з      | анятий                    | 202 гру                   | ппы. Кл                     | .рук. М         | амкин И       | 1.Г.                 |                  |                    |
| D      |                               |          |            |             |             |            |                |                                                                                                    |               |                 |                            |               |                           |                           |                             |                 |               |                      |                  |                    |
| 6      | еще<br>Елена - +              |          |            |             |             |            |                |                                                                                                    |               |                 | откры                      | то в таоляцах |                           |                           |                             |                 |               |                      |                  |                    |
|        |                               |          |            |             |             |            |                |                                                                                                    |               |                 | Boogle LLC, 1              | 600 Amphithea | н редакти<br>tre Parkway, | руйте таблі<br>Mountain V | цы в Интерн<br>ew, CA 94043 | iete.<br>3. USA | Sonala        | 0                    | Boogle           | 5.                 |

### или нажав на значок Таблицы в сервисах Google

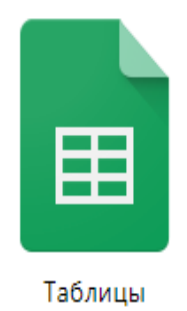

Открыв Журнал группы, вы находите вкладку по своей дисциплине

| M Ван оприг десуп для редакт: Х 🙆 Дистант - Google Диск. Х 👔 Журных заментий 105 группы. 10: Х + + О |                                                                                                    |                              |                |                |                   |                |                 |               |                            | ×           |              |                 |          |            |                    |     |                                                                                                    |         |    |
|----------------------------------------------------------------------------------------------------|----------------------------------------------------------------------------------------------------|------------------------------|----------------|----------------|-------------------|----------------|-----------------|---------------|----------------------------|-------------|--------------|-----------------|----------|------------|--------------------|-----|----------------------------------------------------------------------------------------------------|---------|----|
| 🗧 🔆 C 🛕 🔒 docspoogle.com/spreadsheets/d/723aGb8-FADNC/WCmOVs6J7NuW/s/3qDqP4WO2sthwRes/edit#gd=-0 🖈 🕒 |                                                                                                    |                              |                |                |                   |                |                 |               |                            |             |              |                 |          |            |                    |     |                                                                                                    |         |    |
|                                                                                                    |                                                                                                    | а 🐔 Электронное обра         | Информационно- |                |                   | WhatsAnn Web   | a eSim WorldSki | IIs 💌 Добро в | owasonat .                 | Информатика |              | аминистративная | Пемонсто | auroun III | Metosurvectore nex |     | O Meñetro                                                                                                    |         |    |
|                                                                                                    | 👖 (Australia 📰 problem taken 🖉 indications 🖉 markanisten 🖉 interest and Australia 🖉 indications 🔮 interest and a second second |                              |                |                |                   |                |                 |               |                            |             |              |                 |          |            |                    |     |                                                                                                    |         |    |
| Ē                                                                                                    | 🔢 Журнал занатий 305 группы. Кл. рук. Кострина Е.Н. 🖈 🕼 🔲 🔯 Мактройки Справка. <u>Последнее изменение: Константин Паулкин 37 минут назад</u>                                                                                                    |                              |                |                |                   |                |                 |               |                            |             | <b>S</b>     |                 |          |            |                    |     |                                                                                                    |         |    |
| 5                                                                                                    | いつるア 10% - μ S L Q 0g122- Aut - 10 - B J G A 田田・三・上・片・ヴィ G 岡田 マ・Σ・ Pv・ A G                                                                                                    |                              |                |                |                   |                |                 |               |                            |             |              | -               |          |            |                    |     |                                                                                                    |         |    |
| fx                                                                                                   | оvл 03                                                                                                    |                              |                |                |                   | _              |                 |               |                            |             |              |                 |          |            |                    |     |                                                                                                    |         | 31 |
| 10                                                                                                   | A.                                                                                                    |                              | c              | D              | E                 | F              | 0               | н             |                            |             | к            |                 | м        | N          | 0                  | P   | 0                                                                                                    |         | _  |
| 1                                                                                                    | OVII 03                                                                                                    | Иностранный язык             | Запапетлинов   | а Рамиля Испан | a ramilyazalalete | tinovaad@gmail | com             |               |                            |             |              |                 |          |            |                    |     | -                                                                                                    | 1.1     | Ω. |
| 2                                                                                                    | 07,4100                                                                                                    | ЛАТА                         | Castarerganica |                |                   |                |                 | 1             |                            | 1           |              |                 | 1        | 1          |                    |     |                                                                                                    | 1 C     |    |
| 3                                                                                                    | NR n.n                                                                                                    | Фамилия                      | ссылки         | ссылки         | ссылки            | ссылки         |                 |               |                            |             |              |                 |          |            |                    |     |                                                                                                    |         |    |
| 4                                                                                                    | 1                                                                                                    | Авзалов Рамазан Салаватович  |                |                |                   |                |                 |               |                            |             |              |                 |          |            |                    |     |                                                                                                    |         |    |
| 5                                                                                                    | 2                                                                                                    | Антонов Александр Сергеевич  |                |                |                   |                |                 |               |                            |             |              |                 |          |            |                    |     |                                                                                                    |         |    |
| 0                                                                                                    | 3                                                                                                    | Гиматдинов Ильгиз Ильнурович |                |                |                   |                |                 |               |                            |             |              |                 |          |            |                    |     |                                                                                                    |         |    |
| 7                                                                                                    | 4                                                                                                    | Декаева Юлия Евгеньевна      |                |                |                   |                |                 |               |                            |             |              |                 |          |            |                    |     |                                                                                                    |         |    |
| 8                                                                                                    | 5                                                                                                    | Зайцев Данил Александрович   |                |                |                   |                |                 |               |                            |             |              |                 |          |            |                    |     |                                                                                                    |         |    |
| 9                                                                                                    | 6                                                                                                    | Зарубин Игорь Николаевич     |                |                |                   |                |                 |               |                            |             |              |                 |          |            |                    |     |                                                                                                    |         |    |
| 10                                                                                                   | 7                                                                                                    | Зонов Никита Сергеевич       |                |                |                   |                |                 |               |                            |             |              |                 |          |            |                    |     |                                                                                                    |         |    |
| 11                                                                                                   | 8                                                                                                    | Качалин Николай              |                |                |                   |                |                 |               |                            |             |              |                 |          |            |                    |     |                                                                                                    |         |    |
| 12                                                                                                   | 9                                                                                                    | Ким Алексей Владиславович    |                |                |                   |                |                 |               |                            |             |              |                 |          |            |                    |     |                                                                                                    |         |    |
| 13                                                                                                   | 10                                                                                                    | Кузнецов Руслан Вадимович    |                |                |                   |                |                 |               |                            |             |              |                 |          |            |                    |     |                                                                                                    |         |    |
| 14                                                                                                   | 11                                                                                                    | Лещенко Алексей Андреевич    |                |                |                   |                |                 |               |                            |             |              |                 |          |            |                    |     |                                                                                                    |         |    |
| 15                                                                                                   | 12                                                                                                    | Мерэлов Олег Вячеславович    |                |                |                   |                |                 |               |                            |             |              |                 |          |            |                    |     |                                                                                                    |         |    |
| 10                                                                                                   | 13                                                                                                    | Минкин Ильяс Илдарович       |                |                |                   |                |                 |               |                            |             |              |                 |          |            |                    |     |                                                                                                    |         |    |
| 17                                                                                                   | 14                                                                                                    | Мурахтанова Дарья Денисовна  |                |                |                   |                |                 |               |                            |             |              |                 |          |            |                    |     |                                                                                                    |         |    |
| 18                                                                                                   | 15                                                                                                    | Нургалиев Данис Рамисович    |                |                |                   |                |                 |               |                            |             |              |                 |          |            |                    |     |                                                                                                    |         |    |
| 19                                                                                                   | 16                                                                                                    | Прутсков Артём Анатольевич   |                |                |                   |                |                 |               |                            |             |              |                 |          |            |                    |     |                                                                                                    |         |    |
| 20                                                                                                   | 17                                                                                                    | Саппарова Алсу Ришатовна     |                |                |                   |                |                 |               |                            |             |              |                 |          |            |                    |     |                                                                                                    |         |    |
| 21                                                                                                   | 18                                                                                                    | Селюков Андрей Сергеевич     |                |                |                   |                |                 |               |                            |             |              |                 |          |            |                    |     |                                                                                                    |         |    |
| 22                                                                                                   | 19                                                                                                    | Тимерзянова Алия Ренатовна   |                |                |                   |                |                 |               |                            |             |              |                 |          |            |                    |     |                                                                                                    |         |    |
| 23                                                                                                   | 20                                                                                                    | Тимрюков Игорь Валерьевич    |                |                |                   |                |                 |               |                            |             |              |                 |          |            |                    |     |                                                                                                    |         |    |
| 24                                                                                                   | 21                                                                                                    | Тихонов Данил Александрович  | L              |                |                   |                |                 |               | L                          |             |              | L               |          |            |                    |     |                                                                                                    |         |    |
| 25                                                                                                   | 22                                                                                                    | Фаткуллин Айрат Арсланович   |                |                |                   |                |                 |               |                            |             |              |                 |          |            |                    |     |                                                                                                    |         |    |
| 28                                                                                                   | 23                                                                                                    | Фролов Станислав Дмитриевич  |                |                |                   |                |                 |               |                            |             |              |                 |          |            |                    |     |                                                                                                    |         |    |
| 27                                                                                                   | 24                                                                                                    | Шакиров Раиль Ильгизович     |                |                |                   |                |                 |               |                            |             |              |                 |          |            |                    |     |                                                                                                    |         |    |
| 28                                                                                                   |                                                                                                    |                              |                |                |                   |                |                 |               |                            |             |              |                 |          |            |                    |     |                                                                                                    |         |    |
| 29                                                                                                   |                                                                                                    |                              |                |                |                   |                |                 |               |                            |             |              |                 |          |            |                    |     |                                                                                                    |         |    |
| 30                                                                                                   |                                                                                                    |                              |                |                |                   |                |                 |               |                            |             |              |                 |          |            |                    |     |                                                                                                    |         |    |
| 31                                                                                                   |                                                                                                    |                              |                |                |                   |                |                 |               |                            |             |              |                 |          |            |                    |     |                                                                                                    |         |    |
| 32                                                                                                   |                                                                                                    |                              |                |                |                   |                |                 |               |                            |             |              |                 |          |            |                    |     |                                                                                                    |         |    |
| 33                                                                                                   |                                                                                                    |                              |                |                |                   |                |                 |               |                            |             |              |                 |          |            |                    |     |                                                                                                    |         |    |
| 34                                                                                                   |                                                                                                    |                              |                |                |                   |                |                 |               |                            |             |              |                 |          |            |                    |     |                                                                                                    | -       |    |
| 35                                                                                                   |                                                                                                    |                              |                |                |                   |                |                 |               |                            |             |              |                 |          |            |                    |     |                                                                                                    | 4 1     |    |
|                                                                                                    | + =                                                                                                    | Ин.яз - Физ.культур          | а - Терв       | ер т ПО Э      | BM - Про          | граммировани   | е - МДК.О       | 2 Разработка  | <ul> <li>МДК.03</li> </ul> | CO - N      | IДК.04 Обесп | ечение -        |          |            |                    |     | • Анализ дан                                                                                                    | HEAK    | >  |
|                                                                                                    | 0                                                                                                    | H - 0 5                      | <b>11</b>      |                |                   |                |                 |               |                            |             |              |                 |          |            |                    |     | et du proc                                                                                                    | 12:39   | -  |
|                                                                                                    | 2                                                                                                    | н 🗖 😽 🧕                      |                |                |                   |                |                 |               |                            |             |              |                 |          |            |                    | ~ • | 20. The tag is a set of the tag is a set of the tag is a set of the tag is a set of the tag is a set of the tag is a set of tag is a set of ta | 03.2020 | 0  |

На своей странице, согласно расписанию, вы вносите даты занятий (щелкаете по ячейке и вносите информацию с клавиатуры)

| ам открыт до                                                                                               | ступ для редакти; 🗙 📔 🝐 Дистант | – Google Диск                                                                                                    | х 🕇 ж                                                                                                    | урн                                                      |  |  |  |  |  |  |
|----------------------------------------------------------------------------------------------------|---------------------------------|----------------------------------------------------------------------------------------------------|----------------------------------------------------------------------------------------------------|----------------------------------------------------------|--|--|--|--|--|--|
| ) C ()                                                                                                    | docs.google.com/spread          | sheets/d/1ZSaGł                                                                                                    | B-FADNCjWCm                                                                                                    | DYx                                                      |  |  |  |  |  |  |
| оиложения                                                                                                  | ท Электронное обра 🔇 Инф        | ормационно                                                                                                    | 🧕 почта, поиск                                                                                                    | в ин                                                     |  |  |  |  |  |  |
| Журнал занятий 305 группы. Кл. рук. Кострина Е.Н. ☆<br>Файл Изменить Вид Вставка Формат Данные Инструменты |                                 |                                                                                                    |                                                                                                    |                                                          |  |  |  |  |  |  |
| ~ 8 7                                                                                                    | a 100% ▼ p. % .0 .00            | 123• Arial                                                                                                    | <del>•</del> 10                                                                                                    | *                                                        |  |  |  |  |  |  |
| 20.03.2020                                                                                                 |                                 |                                                                                                    |                                                                                                    |                                                          |  |  |  |  |  |  |
| А                                                                                                    | В                               | С                                                                                                    | D                                                                                                    |                                                          |  |  |  |  |  |  |
| МДК.03.01                                                                                                  | СОПР                            | острина Елена                                                                                                    | а Николаевна                                                                                                    |                                                          |  |  |  |  |  |  |
|                                                                                                    | Д4 🐴                            | 20.03.2020                                                                                                    | 20.03.2020                                                                                                    |                                                          |  |  |  |  |  |  |
| № п.п                                                                                                    |                                 |                                                                                                    |                                                                                                    |                                                          |  |  |  |  |  |  |
|                                                                                                    |                                 |                                                                                                    |                                                                                                    |                                                          |  |  |  |  |  |  |
|                                                                                                    | Фамилия                         |                                                                                                    |                                                                                                    |                                                          |  |  |  |  |  |  |
| 1                                                                                                    | Авзалов Рамазан Салаватович     |                                                                                                    |                                                                                                    |                                                          |  |  |  |  |  |  |
| 2                                                                                                    | Антонов Александр Сергеевич     |                                                                                                    |                                                                                                    |                                                          |  |  |  |  |  |  |
| 3                                                                                                    | Гиматдинов Ильгиз Ильнурович    |                                                                                                    |                                                                                                    |                                                          |  |  |  |  |  |  |
|                                                                                                    | ам открыт до                    | ам открыт доступ для редакти × ▲ Дистант<br>С ♪ ■ docs.google.com/spread<br>иложения т Электронное обра ④ Инф<br>Журнал занятий 305 группы. К<br>Файл Изменить Вид Вставка Фо<br>20.03.2020<br>А В<br>МДК.03.01 СОПР<br>ДА<br>№ п.п<br>Фамилия<br>1 Авзалов Рамазан Салаватович<br>2 Антонов Александр Сергеевич<br>3 Гиматдинов Ильгиз Ильнурович | ам открыт доступ для редакти × ▲ Дистант - Google Диск<br>C ♠ docs.google.com/spreadsheets/d/1ZSaGl<br>иложения ♠ Электронное обра ④ Информационно<br>Журнал занятий 305 группы. Кл. рук. Костр<br>Файл Изменить Вид Вставка Формат Данные<br>P. % .0 .00 123 Arial<br>20.03.2020<br>A B C<br>ИДК.03.01 СОПР<br>ДА В С<br>Фамилия<br>1 Авзалов Рамазан Салаватович<br>2 Антонов Александр Сергеевич<br>3 Гиматдинов Ильгиз Ильнурович | ам открыт доступ для редакти × ▲ Дистант – Google Диск × |  |  |  |  |  |  |

Теперь нам необходимо добавить ссылки для студентов на учебный материал:

- размещать ссылки можно под списком студентов если у вас один электронный ресурс на все лекции, а в ячейках под датами можно указать только страницы,
- если у вас отдельные лекции на урок, то размещаем ссылку так: А) заходим в папку на ДискеGoogle, где размещен файл

| М Вхо                    | дящие (1) - orier31@gmail.co 🗙  | 💪 Дистант – Google Диск 🗙 🕂                                                                                                    |
|--------------------------|---------------------------------|----------------------------------------------------------------------------------------------------|
| $\leftarrow \rightarrow$ | C 🏠 🔒 drive.google.             | com/drive/u/0/folders/1UhYtXBIzEEKH9HHF9Q-O0iVkZKwYApW3                                                                                                    |
| Прил                     | ложения 🛛 👘 Электронное обра.   | 🤣 Информационно 👩 почта, поиск в инт 😒 WhatsApp Web 🥝 eSim WorldSi                                                                                                  |
|                          | Диск                            | Q Поиск на Диске                                                                                                    |
| +                        | Создать                         | Мойдиск > Дистант - 🚢                                                                                                    |
| ▶ 🛆                      | Мой диск                        | Файлы                                                                                                    |
| 3                        | Доступные мне                   | Государствования интованания профективнования образования проводования<br>«Техновской государствований волосция гражданской вашиты»                                 |
| C                        | Недавние                        |                                                                                                    |
|                          | Помеченные                      | Закана на наконскиотопровој кругу 11.11<br>Корронацион и продократното облактивна<br>и развола на прирадатата облактивна                                            |
| 回                        | Корзина                         | Taun Construction Construction and Construction Construction<br>Taun Construction Construction Construction Construction<br>Experimental Constructions<br>Report 20 |
| -                        | Хранилище                       | ия урок 67-68.pdf                                                                                                    |
|                          | Использовано 5,4 ГБ из<br>15 ГБ |                                                                                                    |
|                          | Купить больше места             |                                                                                                    |

Б) щелкаем по файлу правой клавишей мыши и выбираем Копировать ссылку общего доступа

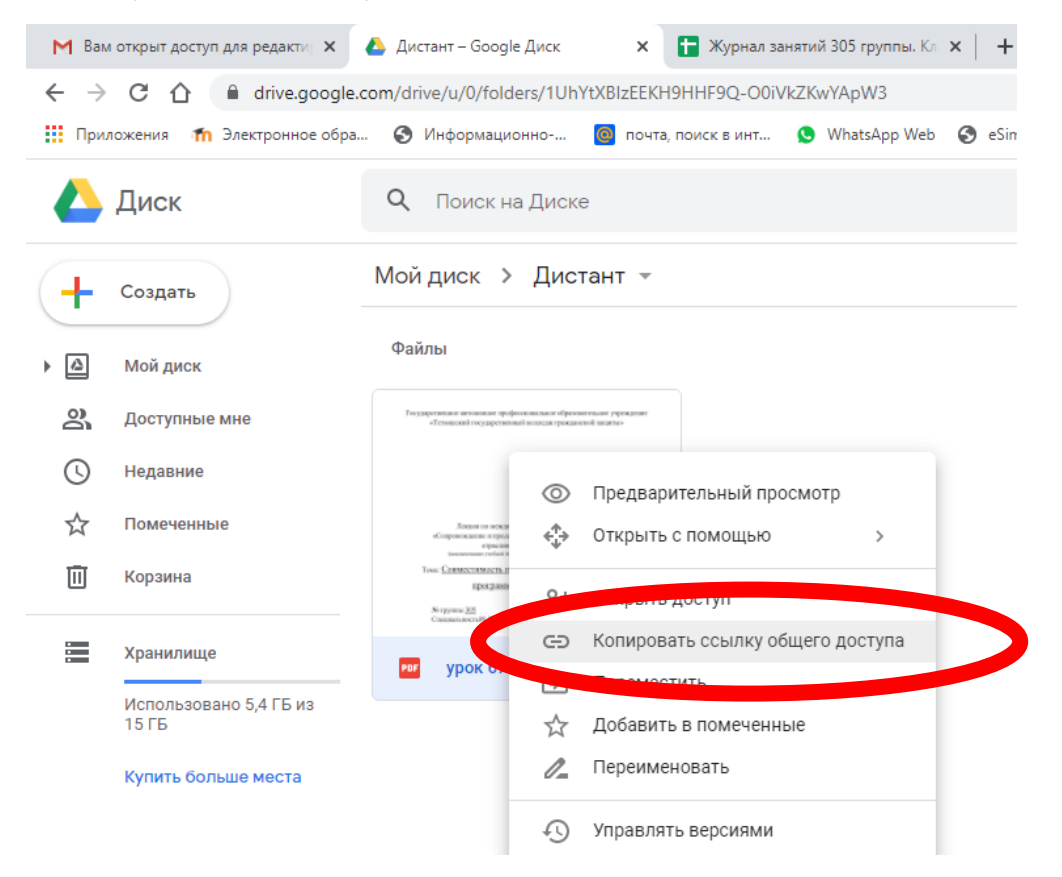

В) переходим в Журнал нужной нам группы, щелкаем по ячейке куда предполагается вставить ссылку правой клавишей мыши и выбираем Вставить

| M   | Зам открыт достуг                                               | аля редактир 🗙 🛛 🝐 Дистант –                          | Google Диск                    | × 🖬 *                                                   | (урнал занятий 305                    | группы. Кл 🗙             | +                                    |                 |  |  |
|-----|-----------------------------------------------------------------|-------------------------------------------------------|--------------------------------|---------------------------------------------------------|---------------------------------------|--------------------------|--------------------------------------|-----------------|--|--|
| ← - | → C ∩                                                           | docs.google.com/spreads                               | eets/d/1ZSaGb                  | B-FADNCjWCm                                             | OYx6L7NuWlyr3c                        | DgPxWOzsrh               | wRo/edit#gid=                        |                 |  |  |
|     |                                                                 |                                                       |                                | -                                                       |                                       |                          |                                      |                 |  |  |
|     | риложения 🕋                                                     | Электронное обра 🕤 Инфо                               | омационно                      | 🔘 почта, поиск                                          | винт 🝤 Wha                            | tsApp Web 🖌              | eSim WorldSki                        |                 |  |  |
|     | Журнал                                                          | анатий 305 группы. Кг                                 | DVK KOCT                       |                                                         |                                       |                          |                                      |                 |  |  |
| ⊞   | лурнал.                                                         | занятий 303 группы. Кл                                | . рук. костр                   |                                                         | • • • • • • • • • • • • • • • • • • • | 0                        |                                      |                 |  |  |
| _   | Фаил изм                                                        | енить вид вставка фор                                 | мат данные                     | инструмент                                              | ы дополнения                          | Справка                  | последнее и                          |                 |  |  |
| 5   | ~ 5 7                                                           | 100% <del>-</del> p. % .000_ 1                        | 23 - По умо                    | пча 👻 10                                                | - BI -                                | ; A ♦.                   | 🖽 53 - i                             |                 |  |  |
| fx  |                                                                 |                                                       |                                |                                                         |                                       |                          |                                      |                 |  |  |
| JA  | ٨                                                               | D                                                     | C                              | D                                                       | F                                     | 5                        | G                                    |                 |  |  |
| 1   | МЛК 03 01 СО                                                    | пр                                                    | острина Епена                  | Никопаериа                                              | orier31@amail.c                       | -<br>-                   | Ū                                    |                 |  |  |
| 2   | India 00101 100                                                 | ДАТА                                                  | 20.03.2020                     | 20.03.2020                                              | 23.03.2020                            | 23.03.202                | 24.03.20                             |                 |  |  |
|     | № п.п                                                           |                                                       |                                |                                                         |                                       |                          |                                      |                 |  |  |
| 3   |                                                                 |                                                       | <b>%</b> ⊟                     | ырезать                                                 |                                       | Ctrl+X                   |                                      |                 |  |  |
|     | Фа                                                              | милия                                                 |                                | опировать                                               |                                       | Ctrl+C                   |                                      |                 |  |  |
| 4   | 1 AB:                                                           | залов Рамазан Салаватович                             |                                |                                                         |                                       | Otal                     |                                      |                 |  |  |
| 5   | 2 AH                                                            | гонов Александр Сергеевич                             |                                | ставить                                                 |                                       | Ctri+v                   |                                      |                 |  |  |
| 6   | З Гил                                                           | атдинов Ильгиз Ильнурович                             |                                | пециальная во                                           |                                       | ►                        |                                      |                 |  |  |
| 7   | 4 Де                                                            | каева Юлия Евгеньевна                                 |                                |                                                         |                                       |                          |                                      |                 |  |  |
| 8   | 5 3ai                                                           | іцев Данил Александрович                              | г                              | іоказать истор                                          | ию изменений                          | Новый                    |                                      |                 |  |  |
| 9   | 6 Jaj                                                           | убин Игорь Николаевич                                 |                                |                                                         |                                       |                          |                                      |                 |  |  |
| 11  | 7 50<br>8 Kau                                                   | алин Никопай                                          | Б                              | ставить строк                                           | y                                     |                          |                                      |                 |  |  |
| 12  | о качалин Николаи основно строку<br>9 Ким Алексей Владиспавовиц |                                                       |                                |                                                         |                                       |                          |                                      |                 |  |  |
| 13  | з 10 Кузнецов Руслан Вадимович Вставить столбцы (2)             |                                                       |                                |                                                         |                                       |                          |                                      |                 |  |  |
|     | 44                                                              | AX A                                                  | F                              | ставить ячейк                                           | и                                     | Þ                        |                                      |                 |  |  |
| ÷   |                                                                 | 🖒 🔒 docs.google.<br>1 Электронное обра.               | com/spread<br>🕥 Инф            | sheets/d/1Z                                             | SaGbB-FADN                            | СјWCmOY<br>га, поиск в и | ′x6L7NuWly<br>инт 🕓 \                | r3qDq<br>WhatsA |  |  |
| E   | Журі<br>Файл                                                    | нал занятий 305 г<br>Изменить Вид Во<br>₱   100% - р. | руппы. К<br>тавка Фо<br>% .ооо | С <b>л. рук. Ко</b><br>ормат Дан<br>123 <del>√</del> По | острина Е<br>иные Инстр<br>умолча     | .Н. ☆<br>рументы<br>10   | <b>А</b><br>Дополнен<br>- В <i>I</i> | ия (<br>5       |  |  |
| fx  | https://dr                                                      | ive.google.com/open?id=                               | 12U0RZkTtx                     | 9fVWrGVHM                                               | RsZYZ53UatP                           | Yce                      |                                      |                 |  |  |
| JA  | A                                                               | в                                                     |                                | с                                                       | no <u>2 i 2000 g</u> ii               |                          | E                                    |                 |  |  |
| 1   | МЛК.03.01                                                       | СОПР                                                  |                                | Костри                                                  |                                       | or                       | ier31@ɑmai                           | il.com          |  |  |
| 2   | ing incore i                                                    |                                                       | ДАТ/                           | 20.03.2                                                 | 020 20.0                              | 03.2020                  | 23.03.202                            | 20              |  |  |
|     | Nonn                                                            |                                                       |                                |                                                         |                                       |                          |                                      |                 |  |  |
| -   | - 11.11                                                         |                                                       |                                | https://drive                                           | e.google.com                          | lopen?                   |                                      |                 |  |  |
| 3   |                                                                 |                                                       |                                | id=12U0RZI                                              | Ttx9fVWrGV                            | HMRs                     |                                      |                 |  |  |
|     |                                                                 | Фамилия                                               |                                | ZYZ53UgtP                                               | Yce                                   |                          |                                      |                 |  |  |
| 4   |                                                                 | 1 Авзалов Рамазан Са                                  | паватович                      |                                                         |                                       |                          | <u>1</u>                             |                 |  |  |
| 5   |                                                                 | 2 Антонов Александр (                                 | сергеевич                      |                                                         |                                       | 1                        |                                      |                 |  |  |
| 6   | _                                                               | 3 Гиматликов Илиско И                                 |                                |                                                         |                                       |                          |                                      |                 |  |  |
| -   |                                                                 | 4 Пачазаа 20-и- Г                                     | ланурович                      |                                                         |                                       |                          |                                      | <u> </u>        |  |  |
| 7   |                                                                 | 4 декаева Юлия Евген                                  | ьевна                          |                                                         |                                       |                          |                                      | —               |  |  |
| 8   |                                                                 | 5 Зайцев Данил Алекса                                 | ндрович                        |                                                         |                                       |                          |                                      |                 |  |  |
| 9   |                                                                 | 6 Зарубин Игорь Никол                                 | аевич                          |                                                         |                                       |                          |                                      |                 |  |  |

Если вам не удобно работать с такими длинными ссылками, то можно в нужной ячейке сделать надпись (например, урок 1)

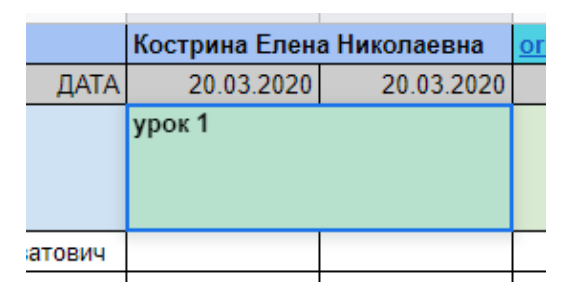

В строке инструментов нажать на Скрепку (вставить ссылку)

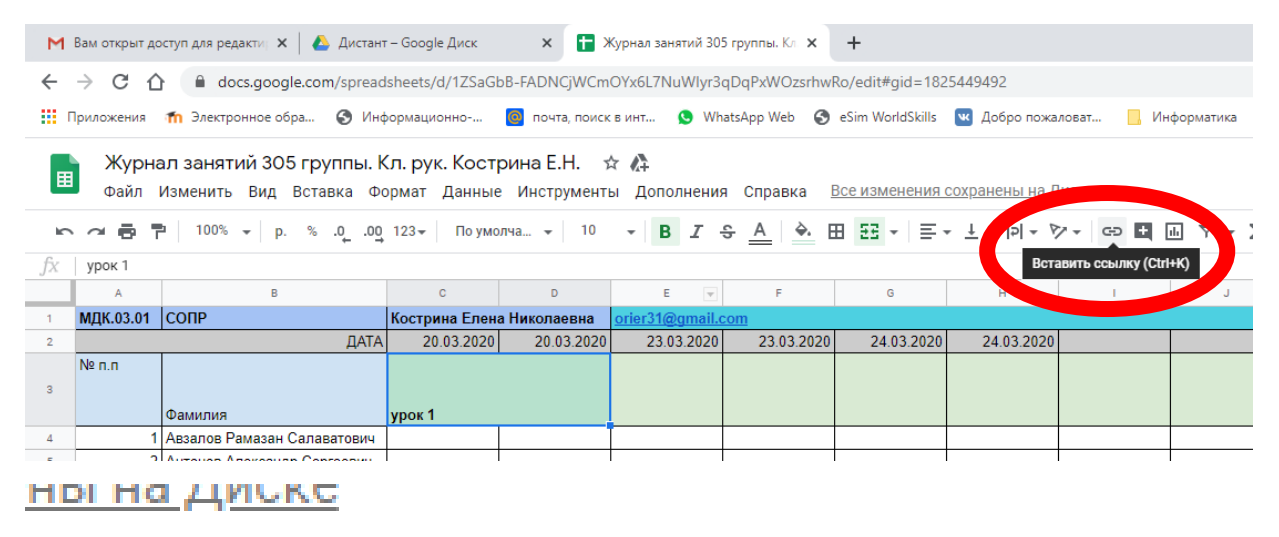

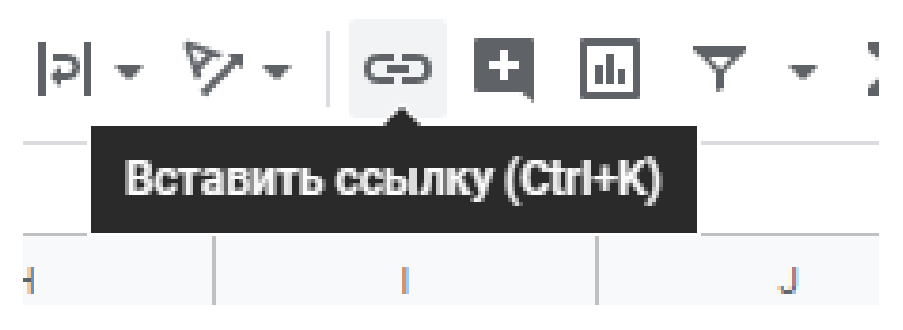

В открывшееся окно вставляем ссылку на наш документ

|         | Jbow 1                              |           |
|---------|-------------------------------------|-----------|
| ватови  | TTT                                 |           |
| ргееви  | Текст                               |           |
| ьнуров  | урок 1                              |           |
| вна     |                                     |           |
| дрович  | Ссылка                              |           |
| евич    | Вставьте ссылку или выполните поиск | Применить |
| ич      | <ul> <li>Листы в таблице</li> </ul> |           |
| вович   |                                     |           |
| мович   | 🖽 Выберите диапазон ячеек           |           |
| реевич  |                                     |           |
| вович   | 😑 Шаблон <b>урока</b>               |           |
| зич     |                                     |           |
| нисовна |                                     |           |

## и нажимаем Применить

|    | 20.00.2020             | 20.00.2020    | 20.00.2020    | 20.00.2020 | L 1.00.L0 |
|----|------------------------|---------------|---------------|------------|-----------|
|    | урок 1                 |               |               |            |           |
| ИВ | Текст<br>урок 1        | 1             |               |            |           |
| 1  | Ссылка<br>I?id=12U0RZk | Ttx9fVWrGVHMI | RsZYZ53UgtPYc | еПримен    | нить      |
|    |                        |               |               |            |           |

Теперь студенты имеют доступ к вашему учебному материалу по данному уроку.